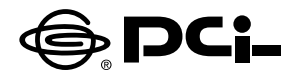

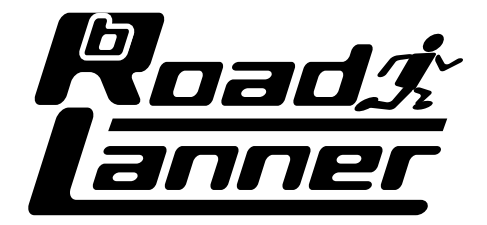

# BRL-01A 簡単設定マニュアル

# **BROADBAND ROUTER**

プラネックスコミュニケーションズ株式会社

# 本製品を安全にお使いいただくために

# ▲警告

本製品をご利用の際は、以下の注意点を必ずお守りください。これらの事項が守られない場合、感電、火災、故障などにより使用者の重傷または死亡につながるおそれがあります。

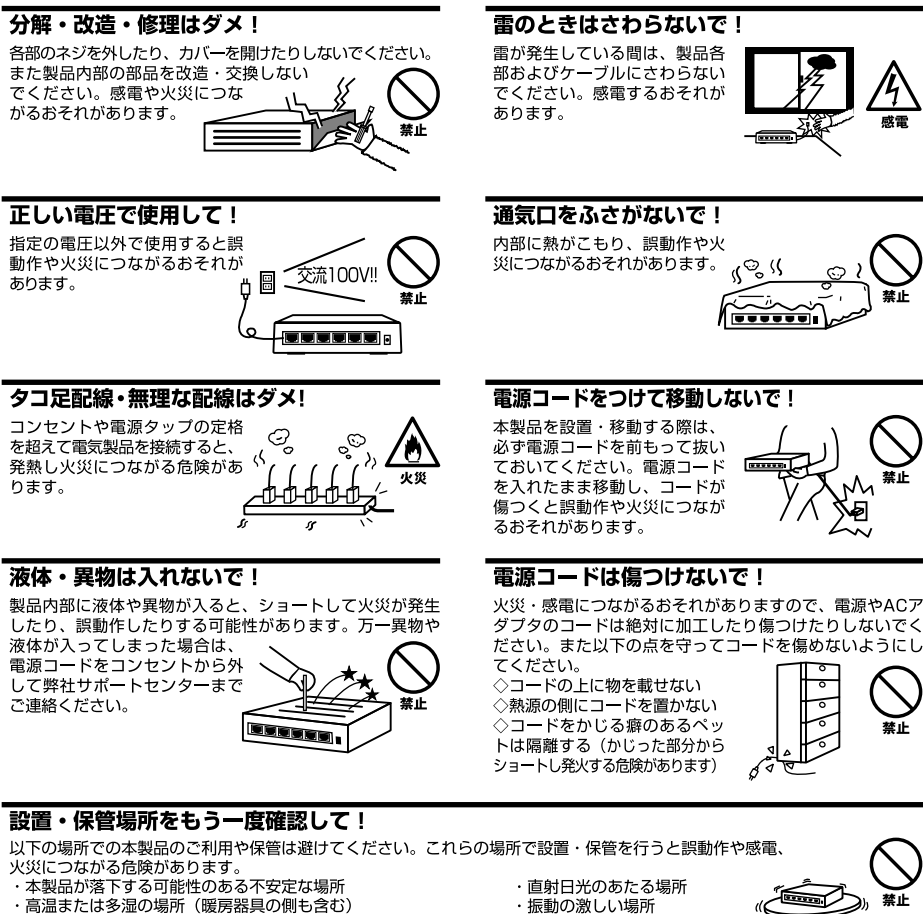

- ・急激に温度変化する可能性のある場所(結露のおそれがある所)
- ・静電気を帯びやすい場所(絨毯の上も含む)
- ・腐食性のガスが発生する場所

- ・振動の激しい場所・ほこりの多い場所
- ・腐食性のガスが発生する場所

◎おねがい

本製品のお手入れ

- ・本製品のお手入れは乾いた柔らかい布で行ってください。
- ・汚れがひどい場合は、水で薄めた中性洗剤に布を浸し、かたく絞って本製品を拭いてください。また最後に乾いた布で軽く 拭いてください。
- ・台所用中性洗剤以外は使わないでください。シンナーやベンジン、ワックス、アルコールが入ったものは使用できません。

| 本製品を安全にお使いいただくために                                               |
|-----------------------------------------------------------------|
| 1. <b>はじめに</b>                                                  |
| 1. 概要 · · · · · · · · · · · · · · · · · ·                       |
| 2. 梱包内容の確認 ・・・・・・・・・・・・・・・・・・・・・・・・・・・・・・・・・・・・                 |
| 3. 各部の名称 ・・・・・・・5                                               |
| 2. コンピュータの準備                                                    |
| 1. コンピュータの準備8                                                   |
| 3. <b>ハブ及びモデムとの接続</b>                                           |
| 1. ADSL/ケーブルモデムとの接続( WAN側ポート ) ・・・・・・・・・・・・・・・・・・・・12           |
| 2. ハブとの接続( LAN側ポート )······13                                    |
| 3. 電源の接続                                                        |
| 4. LEDの確認 ·······14                                             |
| 4. bRoadLanner <b>の設定</b>                                       |
| 1. パソコンのIPアドレスの確認 ······14                                      |
| 2. bRoadLannerの設定画面へのログイン · · · · · · · · · · · · · · · · · · · |
| 3. 簡単インターネット設定                                                  |
| 4. 通常のPPPoE接続・・・・・・・・・・・・・・・・・・・・・・・・・・・・・・・18                  |
| 5. CATVインターネットサービス、その他のADSL接続サービス · · · · · · · · · · · · 23    |
|                                                                 |

マニュアル内の表記について

本マニュアル内では製品の名称を本製品と表記します。区別が必要な場合は製品型番で表記します。

記載の会社名および製品名は各社の商標または登録商標です。

User's Manual Version 1.0 No.PMN-01-09-TN-BRL01A

# 1 はじめに

# 1. 概要

本製品は、通常はパソコン1台でしか利用出来ない事が多い、CATV(ケーブル TV)インターネット接続やADSLインターネット接続を2台以上のコンピュータ で利用できるようにするブロードバンドルータです。ADSLモデムやCATVケー ブルモデムに接続する事で簡単に2台以上のコンピュータで同時にインターネッ トに接続できます。

本書は、Windows95/98/98SE/Me及びMacOSを搭載したコンピュータでこれか らインターネットを始める方を対象にしています。

初めてインターネットに接続する方は、本紙の手順に従って設定を行って下さい。

### 🛕 注意

より詳細な設定をされる場合は、ユーザーズマニュアルをお読みください。 本製品を利用して、2台以上のコンピュータでインターネットに接続する場合には、ハブを別途用意していただく必要が あります。

# ■2. 梱包内容の確認

パッケージに以下の付属品が含まれていることを確認して下さい。不足してい る場合はお手数ですが、弊社サポートまでご連絡ください。

BRL-01A 本体 BRL-01A用ACアダプタ LANケーブル (ストレートタイプ)1m ショートケーブル1本 ユーザーズマニュアル 本紙 (BRL-01A簡単設定マニュアル)

# ■3. 各部の名称

本体上面

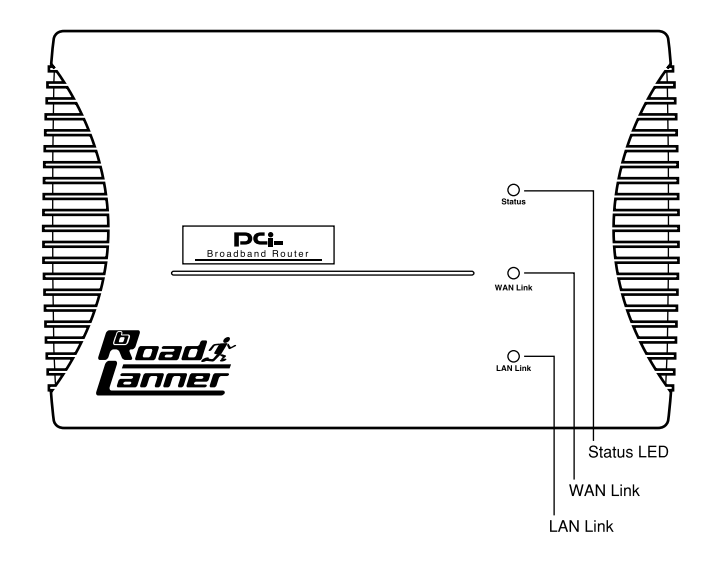

.....

「Status LED」

本製品がデータの送受信中に点滅します。また、電源投入時の起動時などの自己診断中にも点滅します。

「WAN Link」 WAN側ポートのリンクが確立すると、緑色に点灯します。

「LAN Link」 LAN側ポートでリンクが確立すると、緑色に点灯します。

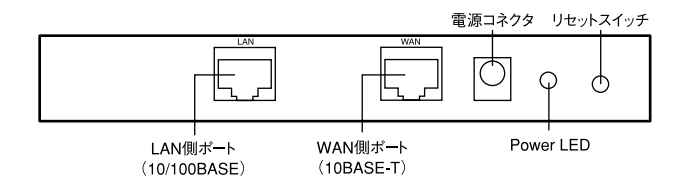

Power LED J

本製品に電源が供給されている場合に点灯します。本製品に付属のACアダプタ を取り付け、アダプタを電源コンセントに差し込むと点灯します。

「LAN側ポート」

本製品をLAN側機器と接続するためのRJ-45 ポートです。通常はハブを接続します。

「WAN側ポート」

本製品をADSLモデムまたはケーブルモデムと接続するためのRJ-45 ポートです。

「電源コネクタ」

付属のACアダプタを接続するための電源コネクタです。

「リセットスイッチ」

本製品を再起動する場合に使用します。本製品を再起動する場合はリセットス イッチを1秒間程度(STATUS LEDが点滅を始めるまで)押してください。 裏面ステッカー

|                                                                                                    | PCi-                                                                                                    |  |
|----------------------------------------------------------------------------------------------------|----------------------------------------------------------------------------------------------------|--|
| Model No. :                                                                                                    | BRL-01A                                                                                                    |  |
| This device complies<br>Operation is subject<br>(1)This device may r<br>(2)This device must a<br>including interference th | s with Part 15 of the FCC rules.<br>to the following two conditions:<br>to t cause harmful interference.<br>accept any interference received<br>tat may cause undesired operation. |  |
| Made in TAIWAN                                                                                                    | FCC Class A<br>Input : 6VDC 800mA                                                                                                    |  |

| Serial No. : | - シリアル番号 |
|--------------|----------|
| Node ID :    | Node ID  |

「品番」

本製品の製品型番です。

「シリアル番号」

本製品のシリアルナンバーです。製品外箱に記載されているものと同じ番号です。 ユーザ登録時に必要となります。また、製品故障時などにサポートを受ける場合 にも必要になります。

「Node ID」

本製品のMACアドレス(物理アドレス)です。プロバイダによってはADSL/ケー ブルモデムに接続する機器のMACアドレスの申請が必要な場合があります。そ の場合はこのMACアドレスをプロバイダに申請してください。

# 2 コンピュータの準備

本製品を使用する上で、必要なコンピュータの設定について説明します。

# ┃1. コンピュータの準備

bRoadLannerとパソコンの接続にはストレートタイプのLANケーブルを使用します。ご使用のパソコンがRJ-45 LANポートを備えているか確認してください。

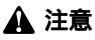

ご使用のコンピュータのマニュアルを確認してください。インターフェイスの項目に「RJ-45」と記載されていれば LANボートを備えています。メーカーによっては「100BASE-TX/10BASE-T」と記載されている場合もあります。

最近のパソコンにはRJ-45 LANポートを備えている場合が多いですが、RJ-45 LANポートがないパソコンの場合には、デスクトップパソコンは別途PCIバス用 LANボード(弊社型番:FW-100TX等)を、ノートパソコンはPCカードスロット 用LANカード(弊社型番:FNW-3600-TX)を用意し、パソコンに取り付ける必要 があります。 なお、LANボード/LANカードの取り付け及びドライバのインストールについて

は、パソコンのマニュアルとLANボード/LANカードのマニュアルをご覧下さい。

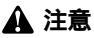

LANボード/LANカードは、本製品に付属しておりません。販売店等でお買い求め下さい。 LANボード/LANカードを取り付ける前に、必ずコンピュータとLANボード/LANカードのマニュアルをお読みください。 Windowsパソコンの設定

ここでは、Windows98/95での設定例について説明します。WindowsMe/NT/2000の場合は、若干設定画面が異なります。

**1.** デスクトップ上の「ネットワーク」アイコンをマウスで右クリックして表示され るメニューから「プロパティ」を選択します。

| 题                |                                             |  |
|------------------|---------------------------------------------|--|
| ネットワーク<br>コンビュータ | <b>闌く(0)</b><br>エクスプローラ(E)<br>コンピュータの検索(E)  |  |
| <b>愛</b><br>ごみ箱  | ネットワーク ドライブの割り当て(N)<br>ネットワーク ドライブの切断(D)    |  |
|                  | ショートカットの作成( <u>S</u> )<br>名前の変更( <u>M</u> ) |  |
|                  | プロパティ( <u>R</u> )                           |  |
|                  |                                             |  |

**2.**「ネットワーク」のプロパティが開きますので、「現在のネットワークコンポーネント」に"LANアダプタ名"と"TCP/IP"が表示されているか確認してください。

| ネットワーク                |                      | ? ×                    |
|-----------------------|----------------------|------------------------|
| ネットワークの設定   識別情       | 報】アクセスの制御】           |                        |
| 現在のネットワーク コンポ・        | -ネント( <u>N</u> ):    |                        |
| 🖳 Microsoft ネットワーク    | フ クライアント             |                        |
| Intel(R) PRO/100+     | PCI Adapter          |                        |
| PLANEX FW-310TX       | CardBus Fast Etherne | t Adapter              |
| TCP/IP -> Intel(R)    | PRO/100+ PCI Adapter |                        |
| TCP/IP -> PLANEX      | FW-310TX CardBus F   | ast Ethernet Adapter 🚽 |
|                       |                      |                        |
| 追加( <u>A</u> )        | 肖·『除( <u>E</u> )     | プロパティ( <u>R</u> )      |
| 優先的にログオンするネット         | トワーク( <u>L</u> ):    |                        |
| Microsoft ネットワーク ク    | ライアント                | •                      |
| ファイルとプリンタの共           | 有( <u>F</u> )        |                        |
| - 説明<br>ネットワーク アダプタは、 | コンピュータをネットワーク(       | 物理的に接続するハー             |
| トウェアナハイスです。           |                      |                        |
|                       |                      |                        |
|                       |                      |                        |
|                       |                      | OK キャンセル               |
|                       |                      |                        |

"LANアダプタ名"が表示されていない場合は、LANアダプタが正常にインストー ルされていません。LANボード/LANカードのマニュアルを参照にインストール しなおしてください。

"TCP/IP"が表示されていない場合には、TCP/IPプロトコルがインストールされていませんので、LANボード/LANカードのマニュアルを参照にインストールしてください。

- 3." TCP/IP "をダブルクリックしてください。ネットワークアダプタが複数ある場合には、" TCP/IP->LANアダプタ名 "と表示されていますので、ご使用になられるアダプタの "TCP/IP "をダブルクリックしてください。
- **4.**「TCP/IPのプロパティ」が表示されます。"IPアドレスを自動的に取得"にチェックマークを入れてください。チェックマークを入れたら[OK]をクリックしてください。パソコンが再起動を要求してきたら再起動してください。

| ТСР/ІРのプロパティ ?!Х                                                                                                    |
|----------------------------------------------------------------------------------------------------|
| バインド   詳細設定   NetBIOS   DNS 設定   ゲートウェイ   WINS 設定   IP アドレス                                                         |
| IP アドレスは DHOP サーバーによって自動的にこのコンピュータに割り当てられます。ネットワーカが自動的に IP アドレスを割り当てはい場合は、ネットワーク管理者がアドレスを割り当てます。この場合はアドレスを入力してください。 |
| ● IP アドレスを自動的に取得(Q)                                                                                                 |
| C IP アドレスを指定(S)                                                                                                    |
| P 7#62.                                                                                                    |
| サブネット マスク(山):                                                                                                    |
|                                                                                                    |
|                                                                                                    |
|                                                                                                    |
| OK キャンセル                                                                                                    |

これで設定は終了です。パソコンを終了させてから 3.パソコン及びモデムとの 接続に進んでください。 Macintosh**パソコンの設定** 

- 1. アップルメニューから「コントロールパネル」「TCP/IP」と選択してください。
- **2**. 経由先を "Ethernet "にしてください。TCP/IPの設定ウィンドウの「設定方法」を「DHCPサーバを参照」に設定してください。

|                 | TCP/IP        | E        |
|-----------------|---------------|----------|
| 経由先:            | Ethernet 👤    | )        |
| 設定 設定方法:        | DHCP サーバを参照 👤 | )        |
| DHCP クライアント ID: |               |          |
| IP アドレス:        | 192.168.1.31  |          |
| サブネットマスク:       | 255.255.255.0 |          |
| ルータアドレス:        | 192.168.1.1   |          |
| ネームサーバアドレス:     | 111.0.94.38   | 検索ドメイン名: |
| 0               |               |          |

3.TCP/IPの設定ウィンドウを閉じて、設定を保存します。

これで設定は終了です。パソコンを終了させてから 3.パソコン及びモデムとの 接続に進んでください。

# 3 ハブ及びモデムとの接続

ここでは、bRoadLannerとハプ及びADSL/ケーブルモデムの接続について説明 します。

注意
接続の際は、bRoadLanner・ADSLモデム/CATVケーブルモデム・パソコンの電源を全て切って行って下さい。

# **1**. ADSL/ケーブルモデムとの接続(WAN側ポート)

- bRoadLanner付属のLANケーブルもしくは、ストレートタイプのLANケーブルの片側のコネクタをbRoadLanner背面のWAN側ポートとにカチッと音がするまで差し込んでください。
- 2. LANケーブルの反対側のコネクタをADSL/ケーブルモデムのRJ-45 LANポート にカチッと音がするまで差し込んでください。

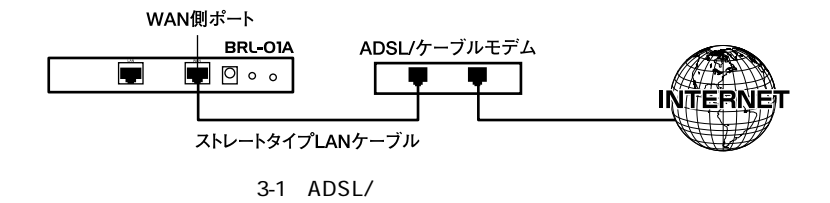

### 🛕 注意

ADSL/ケーブルモデムの種類によっては、本製品と接続する際にストレートケーブルでなく、クロスケーブルを必要 とするものもあります。ADSL/ケーブルモデム側のRJ-45ポートがMDI-Xの場合はストレートケーブルを、MDIの場 合はクロスケーブルをご利用ください。詳細については、お手持ちのADSL/ケーブルモデムのマニュアルを参照して ください。

# 2. ハブとの接続(LAN側ポート)

- **1.** ストレートタイプのLANケーブルの片側のコネクタをbRoadLannerのLAN側ポ ートにカチッと音がするまで差し込んでください。
- LANケーブルのもう片側のコネクタをハブの通常ポートにカチッと音がするまで 差し込んでください。(ハブのUplinkポートに接続する場合は、クロスタイプの LANケーブルを使って下さい。
- **3.** ハブの通常ポートとコンピュータのRJ-45 LANポートを、ストレートタイプの LANケーブルで接続して下さい。

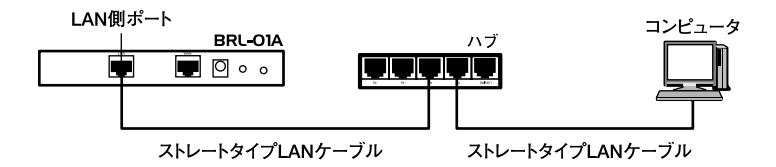

図3-2 ネットワークとの接続

.....

# 3. 電源の接続

- **1.** ADSL/ケーブルモデムとハブをそれぞれのマニュアルにしたがって電源を入れ てください。
- **2.** bRoadLanner付属のACアダプタをbRoadLannerの電源コネクタに接続してくだ さい。
- **3.** ACアダプタをAC100Vコンセントに接続してください。コンセントに直接、AC アダプタを接続できない場合は付属のショートケーブルをご使用ください。
- 4. コンピュータの電源を入れてください。

### 🛕 注意

ACアダプタは必ず付属のものを使用してください。付属以外のACアダプタの使用は、製品の故障、誤動作等の原因となります。付属以外のACアダプタを使用した場合の故障は保証の範囲外となります。

# **4**. LED**の確認**

すべての機器が接続されて、電源が接続されますと正常に動作している場合に は「Power LED」と「WAN LED」及び接続されているLANポートの「LAN LED」 が点灯します。点灯していない場合には、bRoadLannerのマニュアルから「付録A トラブルシューティング」を参照してください。

# 4 bRoadLannerの設定

ここでは実際にインターネットに接続するためのbRoadLannerの設定について 説明します。

# 1. パソコンのIPアドレスの確認

bRoadLannerは工場出荷時の状態でDHCPサーバ機能が有効になっています。 これにより、接続されているパソコンはIPアドレスを自動的に割り当てられま すので、IPアドレスの設定を意識する事なくご利用になれます。ここでは、コン ピュータにIPアドレスが正常に割り当てられているか確認する方法について説 明します。

Windowsパソコンの場合

- 1.スタートメニューから「ファイル名を指定して実行」を選択します。
- 2.「名前」に winipcfg と入力して[OK]ボタンをクリックします。

| ファイル名を指         | 定して実行                                          | ? X            |
|-----------------|------------------------------------------------|----------------|
|                 | 聞きたいプログラム、フォルダ、ドキュメント、<br>ネットリソースの名前を入力してください。 | またはインター        |
| 名前( <u>0</u> ): | winipofg                                       | -              |
|                 | OK キャンセル                                       | 参照( <u>B</u> ) |

3. IP設定ウィンドウが表示され、現在のIPアドレスが表示されます。bRoadLanner が工場出荷時の状態の場合には 192.168.1.xxx(xxxは21~120)というIPアドレ スが割り振られます。ここでIPアドレスが正常に割り振られていない場合には、 bRoadLannerとパソコンの接続を確認して、パソコンを再起動させてください。

| 🔄 IP 設定           |                  |         | _ 🗆 X           |
|-------------------|------------------|---------|-----------------|
| - Ethernet アダプタ情報 |                  |         |                 |
|                   | Intel(R) PRO PCI | Adapter | -               |
| アダプタ アドレス         | 00-03-47-0F-     | -75-CD  |                 |
| IP アドレス           | 192.168.1.1      | 110     |                 |
| サブネット マスク         | 255.255.25       | i5.0    |                 |
| デフォルト ゲートウェイ      | 192.168.1        | .1      |                 |
| OK                | 解放(S)            | 書き掛     | ≹え( <u>N</u> )  |
| すべて解放( <u>A</u> ) | すべて書き換え(W)       |         | ( <u>M</u> ) >> |

Macintosh**パソコンの場合** 

1. アップルメニューから「コントロールパネル」「TCP/IP」と選択してください。

2. TCP/IPウィンドウが表示されます。現在のIPアドレスが表示されます。

|                 | TCP/I         | IP |          |  |
|-----------------|---------------|----|----------|--|
| 経由先:<br>        | Ethernet      | \$ |          |  |
| 設定方法:           | DHCP サーバを参照   | \$ |          |  |
| DHCP クライアント ID: |               |    |          |  |
| IP アドレス:        | 192.168.1.31  |    |          |  |
| サブネットマスク:       | 255.255.255.0 |    |          |  |
| ルータアドレス:        | 192.168.1.1   |    |          |  |
| ネームサーバアドレス:     | 111.0.94.38   |    | 検索ドメイン名: |  |
|                 |               |    |          |  |
| 0               |               |    |          |  |

3.「IPアドレス」に表示されている値が現在のIPアドレスです。bRoadLannerが工場出荷時の状態の場合には192.168.1.xxx(xxxは21~120)というIPアドレスが 割り振られます。ここでIPアドレスが正常に割り振られていない場合には、 bRoadLannerとパソコンの接続を確認して、パソコンを再起動させてください。

# 2. bRoadLannerの設定画面のへのログイン

1. パソコンが起動したら、Webブラウザを起動してください。

- **2.** WebブラウザのURLを入力する欄(Netscape Navigatorでは「場所」、Internet Explorerでは「アドレス」)に本製品のデフォルトIPアドレス「192.168.1.1」を入力し、Enterキーを押してください。
- 3. 本製品にログインするための認証ダイアログボックスが表示されます。デフォ ルトの管理ユーザー名「admin」と、デフォルトのパスワード「password」を入 力して「OK」ボタンをクリックしてください。
- 4. 本製品のメインメニューが表示されます。

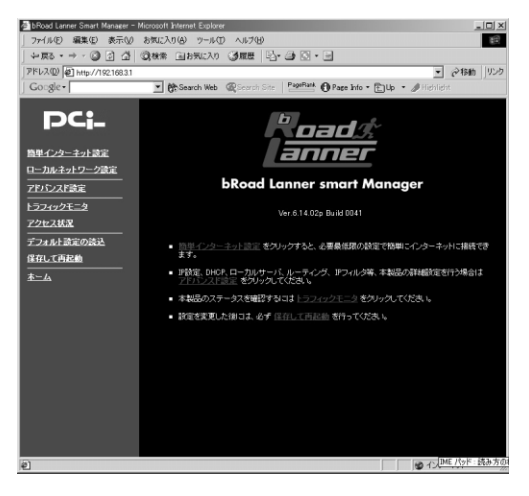

## ▲ 注意

WebブラウザからbRoadLannerを設定するには、フレーム表示に対応したブラウザを使用する必要があります。 Netscape NavigatorまたはMicrosoft InternetExplorerのパージョン4.0以降の使用を推奨します。

# 3. 簡単インターネット設定

bRoadLannerは、最小限の設定でインターネットに接続出来るように構成されています。ここでは、PPPoEを利用したADSL接続サービスの他、通常のADSL接続サービスや、CATVインターネット接続サービスでbRoadLannerを使用する方法について説明します。

- 1. Webブラウザで設定画面を開きます。
- 2.[メインメニュー]、またはWWW ブラウザの画面左側から、[簡単インターネット接続設定]の文字をクリックします。

メインメニューに[簡単インターネット接続設定]ページが表示されます。

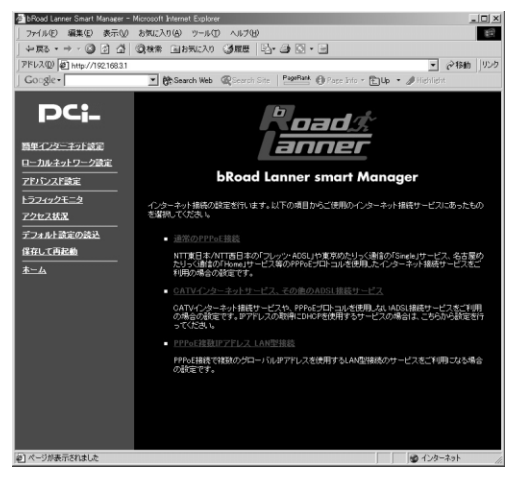

ご利用のインターネット接続サービスのタイプを選択します。
メインメニューに3つの選択肢が表示されます。ご利用のインターネット接続サービスを選択してください。

#### 通常のPPPoE接続

NTT東日本/NTT西日本の「フレッツ・ADSL」や東京めたりっく通信の「Single」 サービス、名古屋めたりっく通信の「Home」サービス等のPPPoEプロトコルを 使用したインターネット接続サービスをご利用の場合はこちらを選択してくだ さい。

こちらの場合は「4. 通常のPPPoE接続」に進んでください。

### CATVインターネットサービス、その他のADSL接続サービス

CATVインターネット接続サービスや、PPPoEプロトコルを使用しないADSL接 続サービスをご利用の場合はこちらを選択してください。また、IPアドレスの 取得にDHCPを使用するサービスの場合は、こちらから設定を行ってください。 こちらの場合は「4-5 CATVインターネットサービス、その他のADSL接続サー ビス」に進んでください。

### PPPoE複数IPアドレス LAN型接続

PPPoE接続で複数のグローバルIPアドレスを使用するLAN型接続のサービスを ご利用になる場合こちらを選択してください。

設定方法についてはBroadLannerのユーザーズマニュアルを参照してください。

# **4. 通常の**PPPoE**接続**

[通常のPPPoE接続]では、PPPoE 方式を採用したADSL インターネットサー ビスをご利用の場合の設定を行います。

### 🛕 注意

PPPoE接続ではないADSL/CATV インターネット接続サービスの場合は、[5.CATVインターネットサービス、そ の他のADSL接続サービス ]から設定を行ってください。 また、複数の固定グローバルIP アドレスが割り当てられるPPPoE インターネット接続サービスの場合は、[PPPoE 複数IPアドレス LAN型接続 ]から設定を行ってください。 メインメニューの[簡単インターネット接続設定]ページから [通常のPPPoE 接続]を選択します。[通常のPPPoE接続]ページが表示されます。表示される 設定項目に必要な情報を入力します。

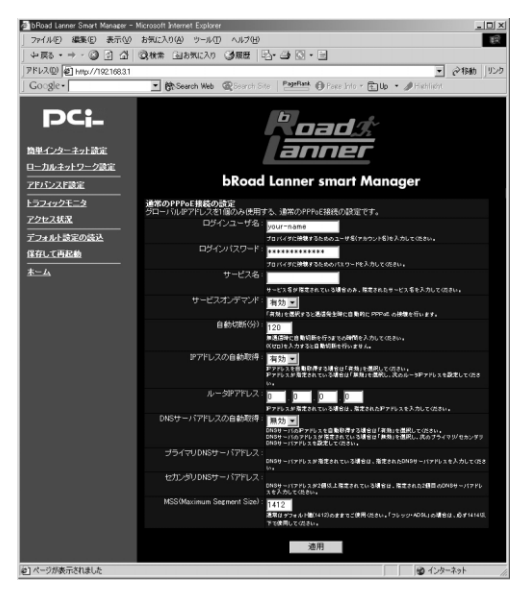

### ログインユーザ名

プロバイダから指定されたPPPoE 接続ユーザ名を、正確に入力してください。 「フレッツ・ADSL」の場合は "@ "(アットマーク)以下も入力します。 (工場出荷時の状態では「your-name」に設定されています。)

例:pci011@planexbrl.ne.jp

### 🛕 注意

最大64 文字の半角英数字を入力可能です。大文字・小文字の違いに注意して入力してください。PPPoE接続ユーザ名 はメールアカウント名などと異なる場合があります。

### ログインパスワード

プロバイダから指定されたPPPoE 接続パスワードを、正確に入力してください。 セキュリティのため、この欄に文字を入力しても"\*"(アスタリスク)表示さ れます。(工場出荷時の状態では「password」に設定されています。)

例:rY0Co%Mtu

### 🛕 注意

最大32 文字の半角英数字を入力可能です。大文字・小文字の違いに注意して入力してください。PPPoE接続バスワード はメールパスワードなどと異なる場合があります。

#### サービス名

プロバイダから指定されたPPPoE サービス名を正確に入力してください。特に 指定されていない場合は入力する必要はありません。 (工場出荷時の状態では空欄に設定されています。)

例:PPPServ

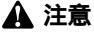

最大32文字の半角英数字を入力可能です。大文字・小文字の違いに注意して入力してください。

### サービスオンデマンド

パソコン上でWWW ブラウザを起動した場合など、LAN 側のパソコンからのイン ターネット接続要求に応じて自動的にインターネット接続したい場合は、「有効」 に設定してください。定額のインターネット接続サービスの場合は「有効」に設 定することをお勧めします。

(工場出荷時の状態では「有効」に設定されています。)

### 🛕 注意

従量制の場合などで「無効」に設定した場合は、[アドバンスド設定]-[PPPoE接続の診断]ページで手動接続しなけ ればなりません。

#### 自動切断

PPPoE でインターネットに接続中、通信が無い状態が続いた場合に 自動的に PPPoE 接続を切断するまでの時間を分単位で指定します。"0 ~ 120"の範囲で 指定できます。自動切断したくない場合は、この欄に"0 "を入力してください。 (工場出荷時の状態では「5」に設定されています。)

#### 例:3

#### IPアドレスの自動取得

IP アドレスがプロバイダから自動的に割り当てられる場合は「有効」、IP アドレ スが固定で割り当てられている場合は「無効」を選択します。「無効」の場合は以 下の「ルータIPアドレス」も設定してください。

(工場出荷時の状態では「有効」に設定されています。)

#### ルータIPアドレス

IP アドレスが固定で割り当てられている場合に、プロバイダから指定されたIP アドレスを入力します。

(工場出荷時の状態では「0.0.0.0」に設定されています。)

例:153.16.10.40

#### DNSサーバアドレスの自動取得

DNSサーバのIPアドレスをプロバイダから自動的に取得する場合は「有効」、 DNSサーバのIP アドレスが固定で指定されている場合は「無効」を選択します。 「無効」の場合は以下の「プライマリDNSサーバ」及び「セカンダリDNSサーバ」 も設定してください。

(工場出荷時の状態では「有効」に設定されています。)

### プライマリDNSサーバ

プライマリDNSサーバのIPアドレスがプロバイダから固定で指定されている場合は、プロバイダから指定されたプライマリDNSサーバのIPアドレスを入力します。

(工場出荷時の状態では「0.0.0.0」に設定されています。)

例:172.16.1.10

セカンダリDNSサーバ

セカンダリDNSサーバのIPアドレスがプロバイダから固定で指定されている場合は、プロバイダから指定されたセカンダリDNSサーバのIPアドレスを入力します。プロバイダからセカンダリDNSサーバのIPアドレスが指定されていない 場合は、入力する必要はありません。

(工場出荷時の状態では「0.0.0.0」に設定されています。)

例:172.16.1.11

MSS(Maximum Segment Size)

MSS(MaximumSegment Size)値を変更します。通常は工場出荷時の設定 (1412)を変更する必要はありません。不用意に変更すると通信ができなくなっ たり、特定のサイトやアプリケーションが使用できなくなったり、パフォーマン スが著しく落ちますので注意してください。

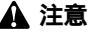

MSS 値はインターネットスピードのパフォーマンスに影響を与えます。アプリケーションの都合でMSS 値を変更す る場合は、そのアプリケーションの許容範囲の最大値を入力してください。 「フレッツ・ADSL」の場合は、必ず1414以下の値でご使用ください。

入力内容を確認し、正しければ[適用]ボタンを押してください。

「設定を保存して再起動します。」メッセージが表示されますので、[はい]ボタン を押してください。[はい]ボタンを押すと、変更した設定内容が保存され本製 品が再起動を開始します。(再起動には約10秒かかります)

本製品の再起動後にパソコンを再起動してください。再起動後にインターネットに接続できます。

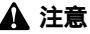

インターネットに正常にアクセス出来ない場合は、bRoadLannerのユーザーズマニュアルから付録A「トラブルシュー ティング」を参照してください。

以上で、設定は終了です。

# **5.** CATV**インターネットサービス、その他の**ADSL**接続サービス**

[CATVインターネットサービス、その他のADSL接続サービス]では、通常の ADSL/CATV インターネットサービスをご利用の場合の設定を行います。

### 🛕 注意

PPPoE 接続ADSL インターネット接続サービスの場合は、 [通常のPPPoE接続 ]から設定を行ってください。

メインメニューの[簡単インターネット接続設定]ページから[CATVインター ネットサービス、その他のADSL接続サービス]を選択します。[CATVインター ネットサービス、その他のADSL接続サービス]ページが表示されます。表示さ れる設定項目に必要な情報を入力します。

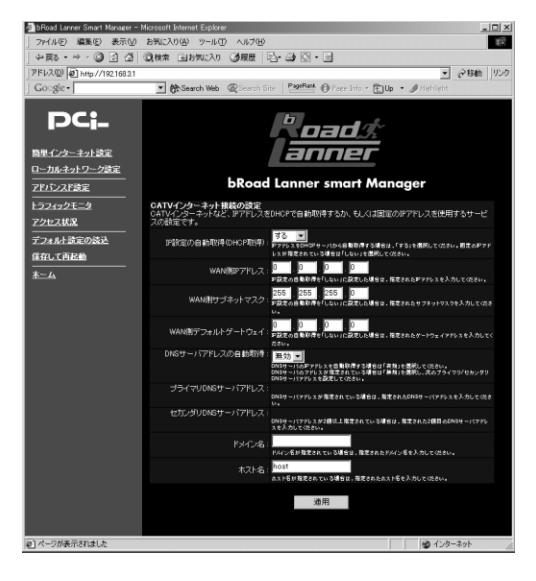

### IP設定の自動取得(DHCP取得)

プロバイダからIP アドレスが自動的に割り当てられる場合は「する」を、IP ア ドレスが固定で割り当てられる場合は「しない」を選択します。「しない」を選択 の場合は以下の項目に関しても設定してください。 (工場出荷時の状態では「する」に設定されています。)

#### WAN **側**IP**アドレス**

IPアドレスが固定で割り当てられる場合は、プロバイダから指定されたIP アドレスを入力してください。

(工場出荷時の状態では「0.0.0.0」に設定されています。)

例:153.16.10.40

#### WAN **側サブネットマスク**

IPアドレスが固定で割り当てられる場合は、プロバイダから指定されたサブネットマスクを入力してください。 (工場出荷時の状態では「255,255,255,0」に設定されています。)

•

例:255.255.255.240

### WAN **側デフォルトゲートウェイ**

IP アドレスが固定で割り当てられる場合は、プロバイダから指定されたデフォ ルトゲートウェイを入力してください。

(工場出荷時の状態では「0.0.0.0」に設定されています。)

例:153.16.10.36

### ドメイン名

特に必要が無い限り設定しません。

ご利用のインターネット接続サービスでドメイン名の設定が必要な場合や、 LAN 上でドメイン名を使用している場合は、ここにドメイン名を入力します。 この設定を行うと本製品のDHCPサーバ機能によってIP アドレスが自動設定される際に、ドメイン名もパソコンに設定されます。

プロバイダからドメイン名を指定されている場合は、指定されたドメイン名を 入力してください。

(工場出荷時の状態では空欄に設定されています。)

例: Planex.com

#### ホスト名

特に必要が無い限り変更する必要はありませんが、ご利用のインターネット接 続サービスによっては、ホスト名の設定が必要になります。この場合はプロバイ ダから指定されたホスト名を入力してください。

(工場出荷時の状態では「brl」に設定されています。)

**例**:Mymachine

#### DNSサーバアドレスの自動取得

DNSサーバのIPアドレスをプロバイダから自動的に取得する場合は「有効」、 DNSサーバのIP アドレスが固定で指定されている場合は「無効」を選択します。 「無効」の場合は以下の「プライマリDNSサーバ」及び「セカンダリDNSサーバ」 も設定してください。

(工場出荷時の状態では「有効」に設定されています。)

### プライマリDNSサーバ

プライマリDNSサーバのIPアドレスがプロバイダから固定で指定されている場合は、プロバイダから指定されたプライマリDNSサーバのIPアドレスを入力します。

(工場出荷時の状態では「0.0.0.0」に設定されています。)

例:172.16.1.10

#### セカンダリDNSサーバ

セカンダリDNSサーバのIPアドレスがプロバイダから固定で指定されている場合は、プロバイダから指定されたセカンダリDNSサーバのIPアドレスを入力します。プロバイダからセカンダリDNSサーバのIPアドレスが指定されていない場合は、入力する必要はありません。

(工場出荷時の状態では「0.0.0.0」に設定されています。)

例:172.16.1.11

入力内容を確認し、正しければ [適用]ボタンを押してください。

「設定を保存して再起動します。」メッセージが表示されますので、[はい]ボタン を押してください。[はい]ボタンを押すと、変更した設定内容が保存され本製 品が再起動を開始します。(再起動には約10秒かかります)

本製品の再起動後にパソコンを再起動してください。再起動後にインターネットに接続できます。

### 🛕 注意

インターネットに正常にアクセス出来ない場合は、bRoadLannerのユーザーズマニュアルから付録A「トラプルシ ューティング」を参照してください。

本正否には、このほか、DHCPサーバ、ローカルサーバ機能、パーチャルコンピュータ機能、IPフィルタリングの、 より、高度な設定を行うことが可能です。これらの設定方法については、ユーザーズマニュアルをご覧ください。

以上で設定は終了です。

# MEMO

| <br> |
|------|
|      |
|      |
|      |
|      |
|      |
|      |
|      |
|      |

http://www.planex.co.jp/